# Transaction Editing System (TES) Workfiles

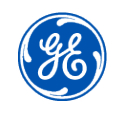

Centricity<sup>®</sup> Business 4.3

| Patient Services<br>Scheduler<br>Appt Manager                                                                                                    | Select Patient▼                                                              |                                                |          |                                     |                |                |
|----------------------------------------------------------------------------------------------------|------------------------------------------------------------------------------|------------------------------------------------|----------|-------------------------------------|----------------|----------------|
| Appt Manager<br>Fin Comments<br>General Comment<br>BAR-Dict. Inq<br>Sched-Dict. Inq.<br>Referrals<br><b>TES Workfiles</b><br>Ins. Links <b>Wa</b><br>Payment on Acct<br>Web Credit<br>Reports<br>Dailies/Masters | TES Encounter,<br>Patient/Encounte<br>Patient:<br>Encounter:<br>Transaction: | Transaction Editing<br>r Selection<br>Alt Ent: | <u>a</u> | Patient/Enca<br>Workfile:<br>Batch: | ounter Filters | a              |
|                                                                                                    |                                                                              |                                                |          |                                     | <u>о</u> к     | <u>C</u> ancel |

# MSU HealthTeam Training and Education (M-F8a - 5p)

Melody Frye 517-432-0898 <u>melody.frye@ht.msu.edu</u>

#### Course Objectives

After completing this course, you will be able to:

- > Editencounters and transactions in a work file.
- > Ed it registration information within a work file
- Change the Status of an edit
- ➢ Inquire into encounters.

#### Introduction to TES

The Transaction Editing System (TES) is a front-end transaction suspense system designed to capture, evaluate, correct, and extract charge and claim transactions into the Centricity Business Billing and Accounts Receivable application.

# TES helps to streamline workflow and prevent incomplete or incomect information on insurance claim forms by:

- > Allowing information be entered as it is available.
- > Testing for missing or incorrect information.
- Filtering transactions into work files for efficient editing.
- > Allowing transactions to be edited for completeness and retested before they are entered into BAR.

#### TES performs editevaluations to check the data entered at two points.

- > TEScheckseach encounter with the attempt to file the encounter.
- > TES checks encounters during a nightly edit evaluation.

#### TES provides two options for correcting charges.

- > TES prompts for edits for each encounter with the attempt to file the encounter.
- > TES allows the encounter to be filed with the edit to be worked through a work file at a later time to streamline charge entry and to assign the work files to individuals with specific knowledge about the information needed to edit and complete the transaction.

# Te rm ino logy

Below is a list of terms commonly used in TES:

| Te rm       | De sc rip tio n                                                                                                    |
|-------------|----------------------------------------------------------------------------------------------------|
| TES         | Acronym for the Centricity Business Transaction<br>Editing System. TES is a charge suspense file that<br>checks data entered up front before they ever<br>enter BAR.                                                                  |
| BAR         | Acronym for the Centricity Business Billing and<br>Accounts Receivable system. Once TES<br>transactions and encounters are clean and have<br>no edits, they are extracted into the BAR<br>application and filed into the receivables. |
| TES Ed it   | System edits are built in the system in order to<br>check data entry. Edits can be specific to a<br>department or specific to a FSC, such as Medicare.                                                                                |
| Batch       | Encounters can be batched into a logical<br>grouping for balancing and editing purposes.                                                                                                    |
| Work file   | TESEditscanbe worked through TES work files. A<br>work file is a logical grouping of TESe dits.                                                                                                    |
| Encounter   | An encounteris usually related to a patient<br>voucherorvisit. In BAR, it is called an invoice.                                                                                                    |
| Transaction | A voucherorencountercan contain many<br>transactions or services. A transaction is a CPT<br>code entered on the encounter.                                                                                                    |
| He a d e r  | The encounter header contains visit level<br>information related to all transactions.                                                                                                    |
| Action Code | One character code that allow you to entermore information.                                                                                                    |

# **TES** Flowchart

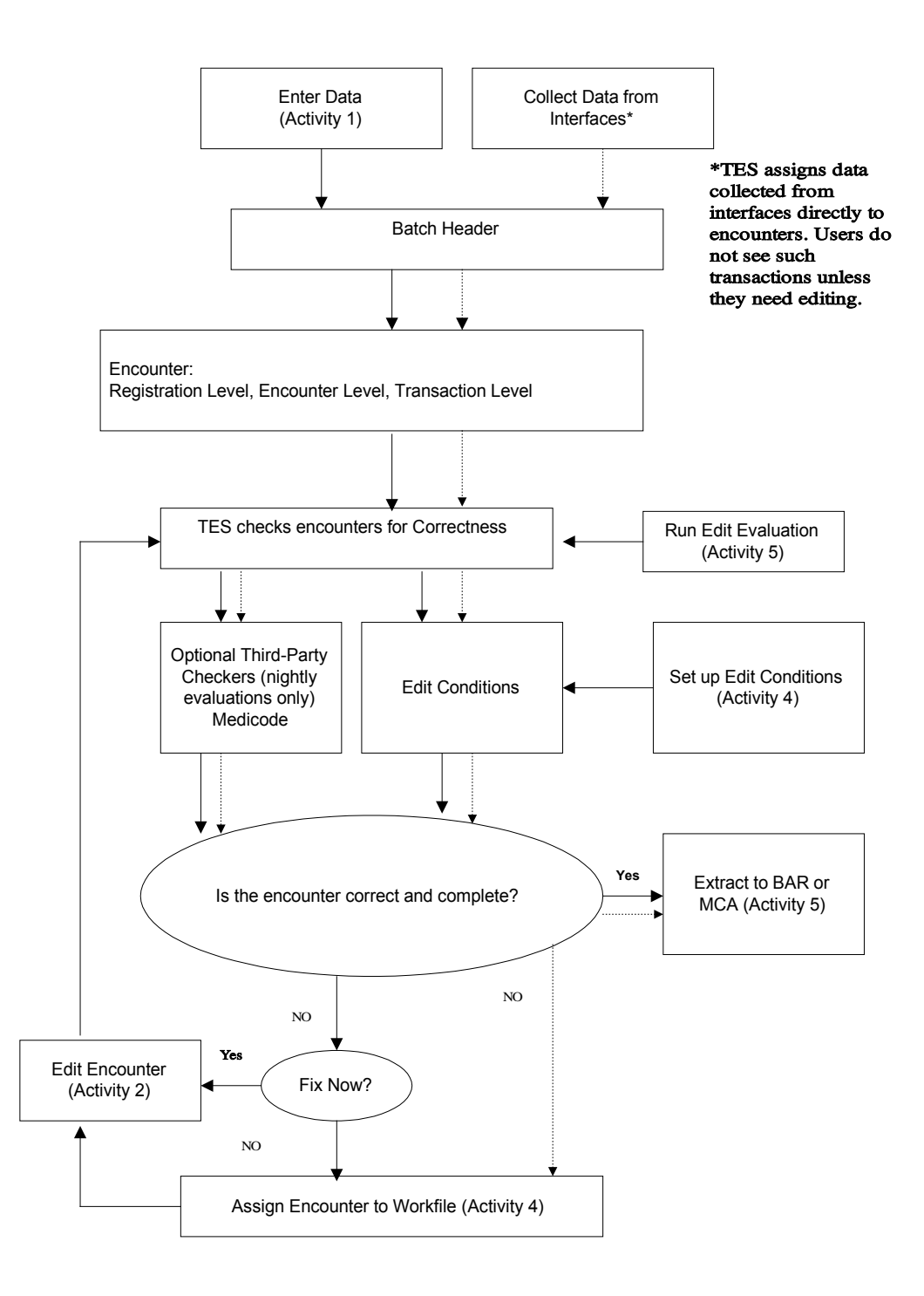

# TES Editing

When an encounter is filed, TES automatically checks the data entered against a set of user-defined edit conditions that have previously been entered into the system. Any problems that TES uncovers at this point can be fixed immediately, or the encounter can be filed for someone to fix the edit at a later time. This allows for a more efficient workflow of continuing entering data without having to stop to research incorrect or missing information.

The ability to "save" edits is the core of TES's efficiency. TES edits are either worked at the time of charge entry or may be sent to a work file to be worked on later by a specialist or another unit. In this document edits are worked in a work file.

For a complete list of the TES edits MSU will be using, please refer to the Appendix at the end of this document.

Once you have logged on to the Centric ity Business system, Clickon **TES Workfiles** on the Vertical Tool Bar.

| Patient Services<br>Scheduler<br>Appt Manager<br>Fin Comments                                                                                                    | Select Patient▼<br>TES Encounter,                          | /Transaction Editing |   |                                     |               |                | 1 |
|----------------------------------------------------------------------------------------------------|------------------------------------------------------------|----------------------|---|-------------------------------------|---------------|----------------|---|
| General Comment<br>View Fee Schedul<br>BAR-Dict. Inq<br>Sched-Dict. Inq.<br>Referrals<br>TES Workfiles<br>Ins. Links Wy<br>Payment on Acct<br>Web Credit<br>Reports<br>Dailies/Masters | Patient/Encounte<br>Patient:<br>Encounter:<br>Transaction: | ar Selection         | ٩ | Patient/Enco<br>Workfile:<br>Batch: | unter Filters | a              |   |
|                                                                                                    |                                                            |                      |   |                                     |               |                |   |
|                                                                                                    |                                                            |                      |   |                                     |               |                |   |
|                                                                                                    |                                                            |                      |   |                                     | <u>o</u> k    | <u>C</u> ancel |   |

#### To enter a work file:

Click on the look up button to the right of the "Work file:" field and select the work file to be worked from the list displayed. The work file name, number or Mnemonic could also be entered into the field.

| BRESLIN CANCER CTR-CP-CBO62BCCCPCBONot Done2110NBRESLIN CANCER CTR-FRONT DESK64BCCINSNot Done430NBRESLIN CANCER CTR-SENDBACKS63BCCSBNot Done2110NBRESLIN CANCER IN/OUT REG8BREIN/OUTNot Done410NCARDIOLOGY CHM-CP-CBO59CARDCHMCPCNot Done2110NCARDIOLOGY CHM-FRONT DESK61CARDCHMINSNot Done430NCARDIOLOGY CHM-SENDBACKS60CARDCHMSBNot Done2110NCARDIOLOGY-CHM IN/OUT408CARDNot Done410NCharges with ClaimsManager Edits3CMEditsNot Done0N                                                                                                    | Workfile                         | Num | Mnemonic   | Compiled | Edts | Enc Count | All 🔍 |
|----------------------------------------------------------------------------------------------------|----------------------------------|-----|------------|----------|------|-----------|-------|
| BRESLIN CANCER CTR-FRONT DESK       64       BCCINS       Not Done       43       0       N         BRESLIN CANCER CTR-SENDBACKS       63       BCCSB       Not Done       211       0       N         BRESLIN CANCER IN/OUT REG       8       BREIN/OUT       Not Done       41       0       N         CARDIOLOGY CHM-CP-CBO       59       CARDCHMCPC       Not Done       211       0       N         CARDIOLOGY CHM-FRONT DESK       61       CARDCHMINS       Not Done       43       0       N         CARDIOLOGY CHM-SENDBACKS       60       CARDCHMSB       Not Done       211       0       N         CARDIOLOGY-CHM IN/OUT       408       CARD       Not Done       211       0       N         CARDIOLOGY-CHM IN/OUT       408       CARD       Not Done       41       0       N         Charges with ClaimsManager Edits       3       CMEdits       Not Done       0       N       V                                                                                                    | BRESLIN CANCER CTR-CP-CBO        | 62  | ВСССРСВО   | Not Done | 211  | 0         | N     |
| BRESLIN CANCER CTR-SENDBACKS       63       BCCSB       Not Done       211       0       N         BRESLIN CANCER IN/OUT REG       8       BREIN/OUT       Not Done       41       0       N         CARDIOLOGY CHM-CP-CBO       59       CARDCHMCPC       Not Done       211       0       N         CARDIOLOGY CHM-FRONT DESK       61       CARDCHMINS       Not Done       43       0       N         CARDIOLOGY CHM-SENDBACKS       60       CARDCHMSB       Not Done       211       0       N         CARDIOLOGY-CHM IN/OUT       408       CARD       Not Done       41       0       N         Charges with ClaimsManager Edits       3       CMEdits       Not Done       0       N       V                                                                                                    | BRESLIN CANCER CTR-FRONT DESK    | 64  | BCCINS     | Not Done | 43   | 0         | N     |
| BRESLIN CANCER IN/OUT REG       8       BREIN/OUT       Not Done       41       0       N         CARDIOLOGY CHM-CP-CBO       59       CARDCHMCPC       Not Done       211       0       N         CARDIOLOGY CHM-FRONT DESK       61       CARDCHMINS       Not Done       43       0       N         CARDIOLOGY CHM-FRONT DESK       60       CARDCHMINS       Not Done       211       0       N         CARDIOLOGY CHM-SENDBACKS       60       CARDCHMSB       Not Done       211       0       N         CARDIOLOGY-CHM IN/OUT       408       CARD       Not Done       41       0       N         Charges with ClaimsManager Edits       3       CMEdits       Not Done       0       N       V                                                                                                    | BRESLIN CANCER CTR-SENDBACKS     | 63  | BCCSB      | Not Done | 211  | 0         | N     |
| CARDIOLOGY CHM-CP-CBO       59       CARDCHMCPC Not Done       211       0       N         CARDIOLOGY CHM-FRONT DESK       61       CARDCHMINS       Not Done       43       0       N         CARDIOLOGY CHM-FRONT DESK       60       CARDCHMINS       Not Done       211       0       N         CARDIOLOGY CHM-SENDBACKS       60       CARDCHMSB       Not Done       211       0       N         CARDIOLOGY-CHM IN/OUT       408       CARD       Not Done       41       0       N         Charges with ClaimsManager Edits       3       CMEdits       Not Done       0       N       Image: Comparison of the second second secon                                                                        | BRESLIN CANCER IN/OUT REG        | 8   | BREIN/OUT  | Not Done | 41   | 0         | N     |
| CARDIOLOGY CHM-FRONT DESK       61       CARDCHMINS       Not Done       43       0       N         CARDIOLOGY CHM-SENDBACKS       60       CARDCHMSB       Not Done       211       0       N         CARDIOLOGY CHM-SENDBACKS       60       CARDCHMSB       Not Done       211       0       N         CARDIOLOGY-CHM IN/OUT       408       CARD       Not Done       41       0       N         Charges with ClaimsManager Edits       3       CMEdits       Not Done       0       N       Image: Comparison of the second second s | CARDIOLOGY CHM-CP-CBO            | 59  | CARDCHMCPC | Not Done | 211  | 0         | N     |
| CARDIOLOGY CHM-SENDBACKS       60       CARDCHMSB       Not Done       211       0       N         CARDIOLOGY-CHM IN/OUT       408       CARD       Not Done       41       0       N         Charges with ClaimsManager Edits       3       CMEdits       Not Done       0       N                                                                                                    | CARDIOLOGY CHM-FRONT DESK        | 61  | CARDCHMINS | Not Done | 43   | 0         | N     |
| CARDIOLOGY-CHM IN/OUT     408     CARD     Not Done     41     0     N       Charges with ClaimsManager Edits     3     CMEdits     Not Done     0     0     N                                                                                                    | KARDIOLOGY CHM-SENDBACKS         | 60  | CARDCHMSB  | Not Done | 211  | 0         | N     |
| Charges with ClaimsManager Edits 3 CMEdits Not Done 0 0 N                                                                                                    | CARDIOLOGY-CHM IN/OUT            | 408 | CARD       | Not Done | 41   | 0         | N     |
|                                                                                                    | Charges with ClaimsManager Edits | 3   | CMEdits    | Not Done | 0    | 0         | N 🔻   |
| ·                                                                                                    |                                  |     |            |          |      |           | •     |
|                                                                                                    |                                  |     |            |          |      |           |       |
|                                                                                                    |                                  |     |            |          |      |           |       |
|                                                                                                    |                                  |     |            |          |      |           |       |
|                                                                                                    |                                  |     |            |          |      |           |       |
|                                                                                                    |                                  |     |            |          |      |           |       |
|                                                                                                    |                                  |     |            |          | A 14 |           |       |

Selecta work file and click OK.

| Select Patient                                                     |                   |           |                |                                     |           |                          |   |
|--------------------------------------------------------------------|-------------------|-----------|----------------|-------------------------------------|-----------|--------------------------|---|
| TES Encounter/Transa                                               | action Edit       | ing       |                |                                     |           |                          |   |
| Patient/Encounter Select<br>Patient:<br>Encounter:<br>Transaction: | ion<br>Alt Er     | ıt:       |                | Patient/Enco<br>Workfile:<br>Batch: | CNS-FR    | <b>Iters</b><br>ONT DESK |   |
| Patient Name<br>DUCK, DAFFY DUFFY                                  | Encounter<br>1056 | Alternate | Status<br>Open | ServDate<br>12/06/2010              | Txns<br>1 | Total                    |   |
|                                                                    |                   |           |                |                                     |           |                          | _ |
|                                                                    |                   |           |                |                                     |           |                          | • |

#### TES Function Menu

Once the work file is entered, the action code menu displays at the bottom of the screen.

| Move Encounter | Invoice Inquiry | R View Reg           | Workfiles                         |
|----------------|-----------------|----------------------|-----------------------------------|
| 💧 Edit Reg     | Move Encounter  | S Change Ent Status  | 🗴 Delete Encounter                |
| B More Actions | Patient Inquiry | Ent Totals           | Y Audit Trail                     |
| C Edit Trans   | O Display Edits | 🕐 <u>View Header</u> | Display Trans                     |
| 🕒 Edit Header  |                 |                      |                                   |
|                |                 | Acti                 | ons 🔻 🔼 <u>O</u> K <u>C</u> ancel |

Your TES Ac tivity menu may have different options than those shown above, depending upon your security access.

Work files will consist of encounters (a visit) and one or more transactions (services provided such as an office visit and an injection. Some Edits are worked on both the encounter (header level) and a transaction level. These will be discussed later in this document.

#### Editing TES Encounters and Transactions

- Highlight an encounter listed in the work file by pressing the up or down anow or clicking on the line of the encounter and then pressing enter. (Note: The patient name is a hyperlink and will take you to the registration pop up screen.)
- > Use the action codes displayed at the bottom of the screen to perform the desired action.
- To see what the encounter is in the work file clickon the "Q" action code to display the edit(s).

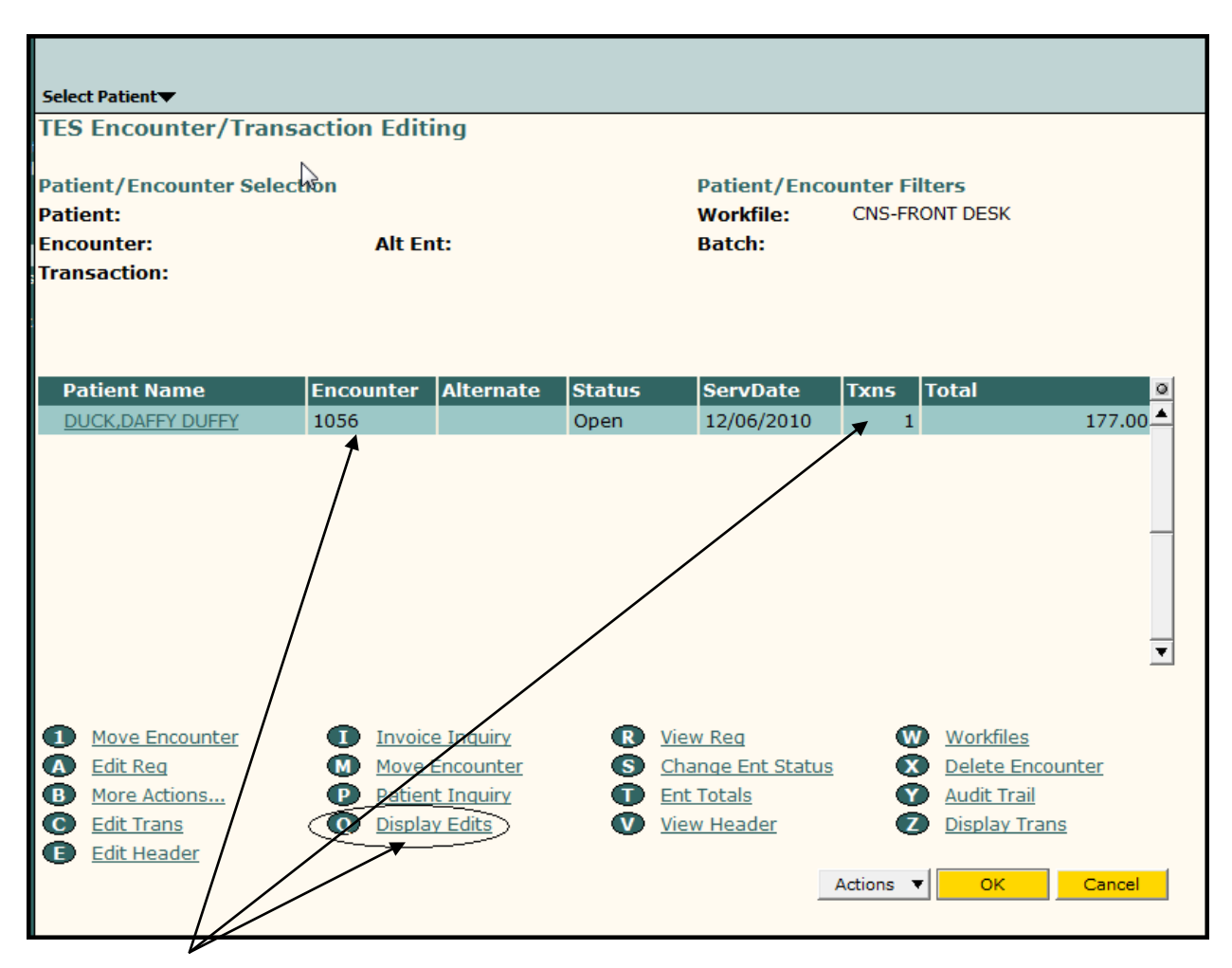

Highlight the work file encounter and click on "Q" action code. Note this work file one encounter with one transaction.

The Edit Selector Screen will display all edits connected to the encounter

| Edit Selec | tor Header         |                |            |      |            |       |       |       |         |   |
|------------|--------------------|----------------|------------|------|------------|-------|-------|-------|---------|---|
| Patient:   | DUCK, DAFFY DU     | FFY            | Encounter: |      | 1056       | Alt I | Ent:  |       |         |   |
| Created:   | 12/07/2010         | 11:08A         | TES Us     | er:  | MSUTRAIN01 | Stat  | us:   | Op    | ben     |   |
|            | 3                  |                |            |      |            |       |       |       |         |   |
| 5          |                    |                |            |      |            |       |       |       |         |   |
|            | dition             |                |            | Curr |            | Tunn  | 1.011 | Trees | 1 stinu | 0 |
|            | ultion             |                |            | Sys  | Ealt Group | Type  | Lev   | TXN   | Action  | - |
| REG-MISS   | ING PATIENT ADD    | RESS           |            | TES  | INSURANCE  | STA   | Txn   | 1     |         | - |
| REG-MISS   | PATIENT ZIP COD    | <u>)E</u>      |            | TES  | INSURANCE  | STA   | Txn   | 1     |         |   |
| REG-MISS   | ING/INVALID PATI   | ENT CITY/STATE |            | TES  | INSURANCE  | STA   | Txn   | 1     |         |   |
|            |                    |                |            |      |            |       |       |       |         |   |
|            |                    |                |            |      |            |       |       |       |         |   |
|            |                    |                |            |      |            |       |       |       |         |   |
|            |                    |                |            |      |            |       |       |       |         |   |
|            |                    |                |            |      |            |       |       |       |         |   |
|            |                    |                |            |      |            |       |       |       |         |   |
|            |                    |                |            |      |            |       |       |       |         |   |
|            |                    |                |            |      |            |       |       |       |         |   |
|            |                    |                |            |      |            |       |       |       |         | • |
| 4          |                    |                |            |      | 1          |       |       |       |         | F |
|            |                    |                |            |      | -          |       |       |       |         | _ |
| Display    |                    |                |            |      |            |       |       |       |         |   |
| Display    | r Luic Description |                |            |      |            |       |       |       |         |   |
|            |                    |                |            |      |            |       |       |       |         |   |
|            |                    |                |            |      |            |       |       |       |         |   |

To view the detail regarding a particular edit, highlight the edit and click on the "D" action code button at the bottom of the screen.

| TES Encounter/Transaction Editing                                           |                                 |           |
|-----------------------------------------------------------------------------|---------------------------------|-----------|
| Edit Condition Description                                                  |                                 |           |
| You need to have a patients street address.<br>enter the patient's address. | Please go into registration and |           |
|                                                                             |                                 |           |
|                                                                             |                                 | OK Cancel |

When you have viewed the Edit detail, click "OK" to return to the edit list screen.

| TES E  | incounter/Transa    | action Editi | ng        |            |                   |           |                 |          |
|--------|---------------------|--------------|-----------|------------|-------------------|-----------|-----------------|----------|
| Patier | nt/Encounter Select | tion         |           |            | Patient/Encor     | unter Fil | ters            |          |
| Patier | nt: DUCK,DA         | FFY DUFFY    |           |            | Workfile:         | CNS-FRC   | ONT DESK        |          |
| Encou  | inter: 1056         | Alt En       | it:       |            | Batch:            |           |                 |          |
| Trans  | action:             |              |           |            |                   |           |                 |          |
|        |                     |              |           |            |                   |           |                 |          |
|        |                     |              |           |            |                   |           |                 |          |
|        |                     |              |           |            |                   |           |                 |          |
| Pat    | ient Name           | Encounter    | Alternate | Status     | ServDate          | Txns      | Total           |          |
| DUC    | K,DAFFY DUFFY       | 1056         |           | Open       | 12/06/2010        | 1         | 1               | .77.00   |
|        |                     |              |           |            |                   |           |                 |          |
|        |                     |              |           |            |                   |           |                 |          |
|        |                     |              |           |            |                   |           |                 |          |
|        |                     |              |           |            |                   |           |                 |          |
|        |                     |              |           |            |                   |           |                 |          |
|        |                     |              |           |            |                   |           |                 |          |
|        |                     |              |           |            |                   |           |                 | _        |
|        |                     |              |           |            |                   |           |                 | <u> </u> |
|        |                     |              |           |            |                   |           |                 |          |
|        | Move Encounter      |              | e Inquiry | R )        | view Reg          | W         | Workfiles       |          |
| A F    | Edit Reg            | Move (       | Encounter | S          | Change Ent Status | X         | Delete Encounte | er       |
| B      | More Actions        | P Patien     | t Inquiry | T I        | Ent Totals        | Ŷ         | Audit Trail     | -        |
| Ċ F    | Edit Trans          | O Displa     | y Edits   | <b>V</b> ) | view Header       | Z         | Display Trans   |          |
| Ē      | Edit Header         |              |           |            |                   |           |                 |          |
|        |                     |              |           |            | 4                 | Actions 🔻 | ок              | Cancel   |
|        |                     |              |           |            |                   |           |                 |          |
| 4      |                     |              |           |            |                   |           |                 |          |

In the above example the edit requires a registration edit action.

Click on action code "A" to add the patient's address, city, state and zip code. The following pop-up box appears. Enter 1 in the Selection field and click "OK". You will be taken to demographic registration where you will enter the information needed and save by clicking OK. This completes the actions to cleared it for the encounter.

| Centricity® Business                      |                                           |    | x      |
|-------------------------------------------|-------------------------------------------|----|--------|
| <b>R</b> gistration                       | Edit                                      |    |        |
| Registration Edit o<br>1) Reg only, 2) FS | ptions:<br>3Cs only, 3) Case only, 4) All |    |        |
| Selection:                                |                                           |    |        |
|                                           |                                           | ок | Cancel |

#### TES encounteredits that include multiple transactions (services).

Some times encounters that contain edits may have multiple transactions.

Again, highlight the encounter and click on action code "Q" to display the edits.

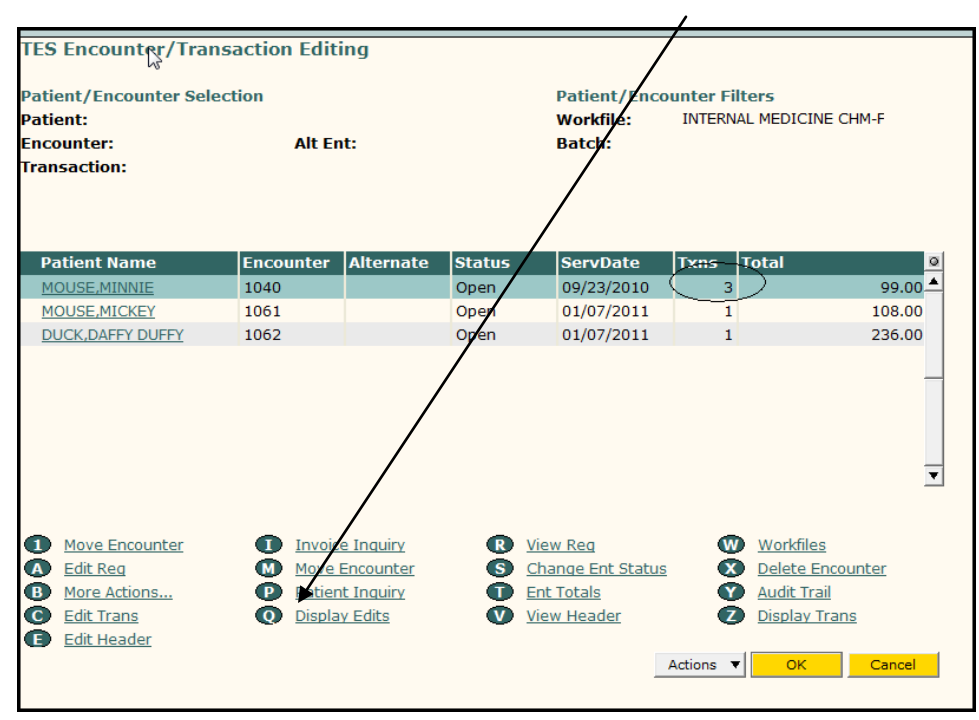

This encounter has one edit for transaction #1

| MOUS<br>Select Patien | E,MINNIE                    | :<br>MRN: 4315216<br>OLIN: | DOB:<br>ADD:<br>CITY/ST/ZIP: | 01/01/1946 (F-65 yrs)<br>123 CHEESE RD<br>LANSING,MI 48917 | TEL: H: (517<br>C:<br>GUAR: | )349-8885 W: (517)241-9966 | PCP: ADI<br>INS: BP,<br>UPDS: R-0 |
|-----------------------|-----------------------------|----------------------------|------------------------------|------------------------------------------------------------|-----------------------------|----------------------------|-----------------------------------|
| Edit Selee            | ctor Header                 |                            |                              |                                                            |                             |                            |                                   |
| Patient:<br>Created:  | MOUSE,MINNIE<br>11/12/2010  | 12:41P                     | Encounter<br>TES User:       | : 1040<br>MSUTRAIN02                                       | Alt Ent:<br>Status:         | Open                       |                                   |
| 3                     |                             |                            | C2                           |                                                            |                             |                            |                                   |
| Edit Con              | dition<br>SSING REF PHYS SL | <u>.#</u>                  | Sys<br>TES                   | Edit Group                                                 | <b>Type Lev</b><br>STA Txn  | Txn Action                 | ©<br>▲                            |
|                       |                             |                            |                              |                                                            | _                           |                            |                                   |
|                       |                             |                            |                              |                                                            |                             |                            |                                   |
|                       |                             |                            |                              |                                                            |                             |                            |                                   |
|                       |                             |                            |                              |                                                            |                             |                            |                                   |
| •                     |                             |                            |                              |                                                            |                             |                            | •                                 |
| Display               | V Edit Description          |                            |                              |                                                            |                             |                            |                                   |
|                       |                             |                            |                              |                                                            |                             |                            |                                   |
|                       |                             |                            |                              |                                                            | Action                      |                            | incel                             |
|                       |                             |                            |                              |                                                            |                             |                            |                                   |

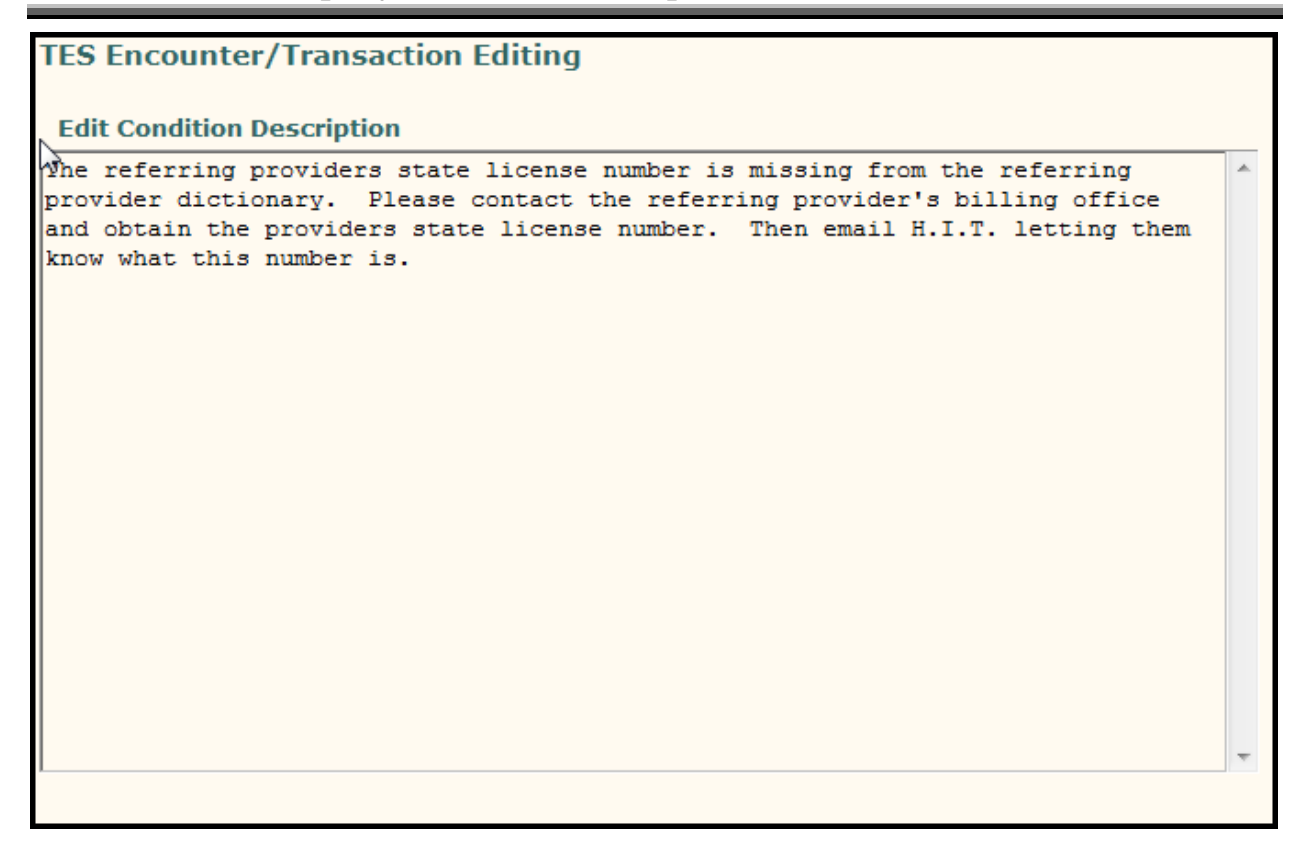

This edit description instructs to contact referring provider for state license number. The link on the Vertical Tool Barin Centricity Business can also be used to access the National Provider Registry for the state license number. The license number can be sent to HIT through an e-mail or the Provider Information page in Patient Demographics can also be used to complete the fields for an update request. Some encounters in a work file have edits for multiple transactions. These may require editing a "header" (Action Code "E") and editing one or more transactions within the encounter (Action code "C").

The following screen shows encounter 1067 has 2 transactions with edits. The encounter is highlighted and then action code "Q" is clicked on to display the edits.

| TES Encounter/Trans      | action Edit | ng             |         |                 |             |                  |
|--------------------------|-------------|----------------|---------|-----------------|-------------|------------------|
| Patient/Encounter Select | tion        |                |         | Patient/Enco    | ounter Filt | ers              |
| Patient: MOUSE,M         | 1ICKEY      |                |         | Workfile:       | INTERNAL    | MEDICINE CHM-F   |
| Encounter: 1067          | Alt En      | t:             |         | Batch:          |             |                  |
| Transaction:             |             |                |         |                 |             |                  |
|                          |             |                |         |                 |             |                  |
|                          |             |                |         |                 |             |                  |
| Dationt Namo             | Encountor   | Altomato       | Statuc  | ComuDato        | Type        | iotal 0          |
|                          | 1040        | Alternate      | Status  | Servbate        |             |                  |
|                          | 1040        |                | Open    | 09/23/2010      | 3           | 99.00            |
| MOUSE MICKEY             | 1061        |                | Open    | 01/07/2011      |             | 108.00           |
|                          | 1067        |                | Open    | 01/07/2011      | ×2          | 118.00           |
| DUCK, DAFFY DUFFY        | 1000        |                | Open    | 01/07/2011      | / 4         | 85.00            |
|                          |             |                |         | /               |             |                  |
| 1 Move Encounter         |             |                | P Via   | W Pog           |             | Workfiles        |
| A Edit Reg               | Movel       | Encounter      |         | ange Ent Status | š           | Delete Encounter |
| More Actions             | P Patien    | t Inquiry      |         | t Totals        | Š           | Audit Trail      |
| Edit Trans               | Displa      | v Edits        | Vie Vie | w Header        | ŏ           | Display Trans    |
| Edit Header              |             | <u>y Laito</u> |         |                 |             |                  |
|                          |             |                |         |                 | Actions V   | OK Cancel        |
|                          |             |                |         | _               |             |                  |
|                          |             |                |         |                 |             |                  |
|                          |             |                |         |                 |             |                  |
|                          |             |                |         |                 |             |                  |

Here is the edit description of this encounter where there are multiple transactions with edits.

Note: Transaction 1 has an edit for missing address.

Transaction 2 has 2 edits, one formissing address and one formissing referring provider

| Edit Selee | ctor Header               |            |          |          |      |         |          |     |        |         |
|------------|---------------------------|------------|----------|----------|------|---------|----------|-----|--------|---------|
| Patient:   | MOUSE.MICKEY              | Encount    | er: 106  | 57       | Δlt  | Ent.    |          |     |        |         |
| Created:   | 01/07/2011 3:32           | P TES lise | - MSI    | JTRAIN02 | Stat | tus:    | Open     |     |        |         |
| cicuted.   | 01/0//2011 0/02           | . 120 030  |          |          | otu  |         | open     |     |        |         |
|            |                           |            |          |          |      |         |          |     |        |         |
|            |                           |            |          |          |      | _       |          |     |        |         |
| Edit Con   | dition                    | s          |          | roup     | Type | how     | Typ Acti | on  |        | a       |
|            |                           | Э          |          | IVUCE    | ста  | Typ     |          | UII |        | <b></b> |
|            |                           |            |          |          | STA  | Txn     | 1        |     |        |         |
|            | TING DATIENT ADDRESS      |            |          | ANCE     | STA  | Txn     | 2        |     |        |         |
| REG-MISS   | SING PATIENT ADDRESS      | 1          | ES INSUR | ANCE     | SIA  | Txn     | 2        |     |        |         |
|            |                           |            |          |          |      |         |          |     |        |         |
|            |                           |            |          |          |      | $\sim$  |          |     |        |         |
|            |                           |            |          |          |      |         |          |     |        |         |
|            |                           |            |          |          |      |         |          |     |        |         |
|            |                           |            |          |          |      |         |          |     |        |         |
|            |                           |            |          |          |      |         |          |     |        |         |
|            |                           |            |          |          |      |         |          |     |        | _       |
| 41         |                           |            |          |          |      |         |          |     |        | -       |
| •          |                           |            |          |          |      |         |          |     |        | -       |
| Display    |                           |            |          |          |      |         |          |     |        |         |
| U Display  | <u>y Eult Description</u> |            |          |          |      |         |          |     |        |         |
|            |                           |            |          |          |      |         |          |     |        |         |
|            |                           |            |          |          |      |         |          |     |        |         |
|            |                           |            |          |          |      |         |          |     |        |         |
|            |                           |            |          |          |      | 0 atia  |          |     | Canad  |         |
|            |                           |            |          |          | _    | Actions | ; •   C  |     | Cancel |         |
|            |                           |            |          |          |      |         |          |     |        |         |

The first edit for missing address can be corrected by using Action code "A" to edit registration and add the missing address. This will resolve the edit that displays on both transactions 1 and 2.

The edit for "Referring Dr Required For Lab" needs to be corrected on Transaction 2 for the encounter (not transaction 1) and on the header of the encounter. Click "OK" to return to the action codes to fix the edit.

Example of an edit requiring a correction at the "Header" and Transaction" Level.

Transaction 2

| TES Encounter/Trans                                                                                                 | TES Encounter/Transaction Editing                                            |                                                 |                  |                                                                                       |                     |                                                                                            |  |
|----------------------------------------------------------------------------------------------------|------------------------------------------------------------------------------|-------------------------------------------------|------------------|---------------------------------------------------------------------------------------|---------------------|--------------------------------------------------------------------------------------------|--|
| Patient/Encounter Selection<br>Patient:<br>Encounter: Alt Ent:<br>Transaction:                                      |                                                                              |                                                 |                  | Patient/Enc<br>Workfile:<br>Batch:                                                    | ounter Fi<br>INTERN | Iters<br>AL MEDICINE CHM-F                                                                 |  |
| Patient Name                                                                                                    | Encounter                                                                    | Alternate                                       | Status           | ServDate                                                                              | Txns                | Total 0                                                                                    |  |
| MOUSE, MINNIE                                                                                                    | 1040                                                                         |                                                 | Open             | 09/23/2010                                                                            | 3                   | 99.00                                                                                      |  |
| MOUSE, MICKEY                                                                                                    | 1061                                                                         |                                                 | Open             | 01/07/2011                                                                            | 1                   | 108.00                                                                                     |  |
| MOUSE, MICKEY                                                                                                    | 1067                                                                         |                                                 | Open             | 01/07/2011                                                                            | 2                   | 118.00                                                                                     |  |
|                                                                                                    | 1066                                                                         |                                                 | Open             | 01/07/2011                                                                            | 2                   | 85.00                                                                                      |  |
| <ol> <li>Move Encounter</li> <li>Edit Reg</li> <li>More Actions</li> <li>Edit Trans</li> <li>Edit Header</li> </ol> | <ul> <li>Invoid</li> <li>Move</li> <li>Patien</li> <li>Displation</li> </ul> | e Inquiry<br>Encounter<br>It Inquiry<br>Y Edits | 8<br>6<br>9<br>9 | <u>View Reg</u><br><u>Change Ent Statu</u><br><u>Ent Totals</u><br><u>View Header</u> | S X<br>Actions      | Workfiles       Delete Encounter       Audit Trail       Display Trans       OK     Cancel |  |

With the Encounter highlighted Clickon action code "E", Edit Header.

The following screen "Encounter Details" will display

| TES Encour | iter/Transa  | oction Ec | liting - | Encounter D  | etails           |                   |
|------------|--------------|-----------|----------|--------------|------------------|-------------------|
| 13         |              |           |          |              |                  |                   |
| Patient    | : MOUSE,MICK | ΈY        |          | MRN: 4       | 4422303          | Encounter: 1067   |
| Created    | : 01/07/2011 | 3:32      | Р        | User: MSUTR/ | Status: Open     | Alt Ent:          |
| 2          |              |           |          |              |                  |                   |
| Sch Appt   | :            | Se Se     | er Date: | 01/07/11     | Reg Flow: 319,93 | 1,1 FSC: 319      |
|            | -            | Pr        | ovider:  | ZAROUKIAN N  | BillArea: GENER  | AL N CHM INTEF    |
| Adm Date   | : 01/07/2011 | Di        | s Date:  |              |                  |                   |
| Inj Date   |              | D P       | ri Auth: |              | RefPhy:          |                   |
| -          |              |           |          |              | Location: CC     | Comts?: N         |
| Referra    | :            | 🔍 La      | stEval:  | 01/07/2011   | Group: 3         |                   |
|            |              | _         |          |              |                  |                   |
| Diag 1     | : 485 🔍      | 0: 💽      | Desc:    | BRONCHOPNEUM | ONIA ORGANISM UI |                   |
| 2          | :            | 0: 💽      | Desc:    |              |                  |                   |
| 3          | :            | 0: 🔽      | Desc:    |              |                  |                   |
| 4          | :            | 0: 💽      | Desc:    |              |                  |                   |
| 5          | :            | 0: 💽      | Desc:    |              |                  |                   |
| 6          | :            | 0: 💽      | Desc:    |              |                  |                   |
|            |              |           |          |              |                  |                   |
|            |              |           |          |              |                  |                   |
|            |              |           |          |              |                  |                   |
|            |              |           |          |              |                  |                   |
|            |              |           |          |              |                  |                   |
|            |              |           |          |              |                  |                   |
|            |              |           |          |              | ✓ Page ▼ ► A     | Actions OK Cancel |

Enter the referring providers last name in the "RefPhy:" field and click OK twice.

You are now back to the screen that displays the encounter that has an edit.

Click on action "E" Edit Transaction making sure you have comectencounterstill highlighted.

| C lic l | κ"Ο | K" |
|---------|-----|----|
|---------|-----|----|

| TES Encounter/Trans                                                                                                 | TES Encounter/Transaction Editing                                            |                                                |              |                                                                                        |           |                                                                                 |
|----------------------------------------------------------------------------------------------------|------------------------------------------------------------------------------|------------------------------------------------|--------------|----------------------------------------------------------------------------------------|-----------|---------------------------------------------------------------------------------|
| Patient/Encounter Selection<br>Patient:<br>Encounter: Alt Ent:<br>Transaction:                                      |                                                                              | Patient/Enco<br>Workfile:<br>Batch:            |              | UNTERNAL MEDICINE CHM-F                                                                |           |                                                                                 |
| Patient Name                                                                                                    | Encounter                                                                    | Alternate                                      | Status       | ServDate                                                                               | Txns      | Total 🔍 🔍                                                                       |
| MOUSE,MINNIE                                                                                                    | 1040                                                                         |                                                | Open         | 09/23/2010                                                                             | 3         | 99.00                                                                           |
| MOUSE, MICKEY                                                                                                    | 1061                                                                         |                                                | Open         | 01/07/2011                                                                             | 1         | 108.00                                                                          |
| MOUSE, MICKEY                                                                                                    | 1067                                                                         |                                                | Open         | 01/07/2011                                                                             | 2         | 118.00                                                                          |
| DUCK, DAFFY DUFFY                                                                                                   | 1066                                                                         |                                                | Open         | 01/07/2011                                                                             | 2         | 85.00                                                                           |
| <ol> <li>Move Encounter</li> <li>Edit Req</li> <li>More Actions</li> <li>Edit Trans</li> <li>Edit Header</li> </ol> | <ul> <li>Invoice</li> <li>Move I</li> <li>Patien</li> <li>Display</li> </ul> | e Inquiry<br>Encounter<br>t Inquiry<br>y Edits | 8 <b>6</b> 9 | <u>View Req</u><br><u>Change Ent Status</u><br><u>Ent Totals</u><br><u>View Header</u> | Actions V | ▼<br>Workfiles<br>Delete Encounter<br>Audit Trail<br>Display Trans<br>OK Cancel |

The Transaction Detail Screen will display. Note: The first transaction displays but remember it did not have an edit for missing referring physician.

| MOUSE, MI<br>Select Patient                                                                          | CKEY : ***AL<br>MRN: 44223<br>OLIN:                                      | ERT*** DOB: 08/12/1939 (F-71 yrs)<br>03 ADD:<br>CITY/ST/ZIP: LANSING,MI 48912                                                                                                    | ) TEL: H: (517)349-5588 W:<br>C:<br>GUAR: MOUSE,MINNIE ((517)349-8885) | PCP:<br>INS: BMAD,ASI<br>UPDS: R-01/07/2011, I-11/29/2010 |
|----------------------------------------------------------------------------------------------------|--------------------------------------------------------------------------|----------------------------------------------------------------------------------------------------|------------------------------------------------------------------------|-----------------------------------------------------------|
| TES Encounter,<br>Patient: MO<br>1 Created:<br>Last Mod                                              | /Transaction Editi<br>USE,MICKEY<br>01/07/2011 3:321<br>01/07/2011 4:151 | ng - Transaction Details<br>Mrn: 4422303<br>D User: MSUTRAIN02<br>D User: MSUTRAIN02                                                                                              | Encounter: 1067<br>TES Batch: 109<br>Status: Edits                     |                                                           |
| Procedure.<br>Desc Over:<br>Sch Appt:<br>Modifier:<br>Hospital:<br>Units:<br>Primary Dx:<br>Dx List: |                                                                          | Proc Desc:         ESTABLISHED PATIEN           Serv Date:         01/07/2011         III           Admit Date:         01/07/2011         III           Unit Amt:         108.00 | NT EXPANDED EXAM Prior Auth: Thru Date: Dis Date: Total Amt: 108.00    |                                                           |
| Reg Flow:<br>Provider:<br>Bill Area:<br>Disc Type:<br>Orig Amt:                                      | 319,91,1<br>3410<br>MED<br>0<br>108.00                                   | FSC: 319 Prov Name: ZAROUKIAN MI Location: CC Disc %: Adjust Amt: 0.00                                                                                                    | Referral:                                                              |                                                           |
|                                                                                                    |                                                                          | d Page ▼                                                                                                    | Actions OK Canc                                                        | el                                                        |

Click on the down arrow on your keyboard and the second transaction displays.

| Patient: MOUSE,MICKEY Mrn: 4422303 Encou                                                                                                    | nter: 1067  |
|----------------------------------------------------------------------------------------------------|-------------|
| 2 Created: 01/07/2011 3:32P User: MSUTRAIN02 TES Batch                                                                                                    | : 109       |
| Last Mod: 01/07/2011 4:15P User: MSUTRAIN02 Status                                                                                                    | : Edits     |
| Procedure: 81000                                                                                                    |             |
| Desc Over: Desc Over: |             |
| Sch Appt: Arior Auth                                                                                                    | :           |
| Modifier: Serv Date: 01/07/2011 Thru Date                                                                                                    |             |
| Hospital: Admit Date: 01/07/2011 Dis Date                                                                                                    | :           |
| Units: 1 Unit Amt: 10.00 Total Amt                                                                                                    | 10.00       |
| Primary Dx: 485                                                                                                    |             |
| Dx List: 485                                                                                                    |             |
| Reg Flow: 319,91,1 FSC: 319 Referral                                                                                                    | · ٩         |
| Provider: 3410 Q Prov Name: ZAROUKIAN MI Ref Phys                                                                                                    | : �         |
| Bill Area: MED Q Location: CC Q Division                                                                                                    |             |
| Disc Type: Q Disc %: Group                                                                                                    | : 3         |
| Orig Amt: 10.00 Adjust Amt: 0.00 / Ext Amt                                                                                                    | : 0.00      |
| /                                                                                                    |             |
|                                                                                                    |             |
|                                                                                                    |             |
|                                                                                                    |             |
|                                                                                                    |             |
| ✓ Page ▼ ▶ Actions.                                                                                                    | . OK Cancel |
|                                                                                                    |             |

Here you will enter the last name of the Referring provider in the field indicated.

Click "OK" twice. The edit is fixed. You are on the Work File Patient/Encounter Selection screen. Work remaining encounters not yet worked. Then Click OK to exit.

#### Additional Action Codes Available When Editing from Work Files

Work files are groups of edits that have been organized for efficient editing. Some work files will include only certain types of edits, and some may include only those edits in encounters created by specific users.

The action codes for the Encounter/Transaction Editing screen are described in the table below.

| 1-Move Encounter        | Moves an encounter from one patient account to another                                                                                                    |
|-------------------------|----------------------------------------------------------------------------------------------------|
| A-Edit Reg              | Edits patient registration information, such as demographic, insurance and case data.                                                                            |
| B-More Actions          | Displays the following additional action codes:                                                                                                    |
|                         | ➢ B-Batch Totals                                                                                                    |
|                         | 0 Displays summary totals for a selected batch.                                                                                                    |
|                         | <ul> <li>This action code only works when you display the<br/>Patient/Encounter Selector by using the Batch filter to<br/>first select a batch.</li> </ul>       |
|                         | ➢ W-Work file Totals                                                                                                    |
|                         | • Displays summary totals for a selected work file.                                                                                                    |
|                         | <ul> <li>This action code only works when you use the Work file filter to<br/>first select a work file to display the Patient/Encounter<br/>Selector.</li> </ul> |
| C- Edit<br>Transactions | • Allows you to edit transactions within an encounter                                                                                                    |
| E-Edit Header           | > Opens the TES Header Screen for editing.                                                                                                    |
|                         | TES checks the encounter and displays the Edit Conditions<br>selector if it finds errors.                                                                        |
| I-Invoice Inquiry       | <ul> <li>Displays BAR invoice information for the patient.</li> </ul>                                                                                            |
|                         | > If no invoice exists, the system will display an error message.                                                                                                |
| M-Move Encounter        | ➢ Moves the TES encounter to another patient.                                                                                                    |
| P-Patient Inquiry       | Displays the information from Function 49-Patient Inquiry.                                                                                                    |

#### Action Code: Description:

| Q-Display Edits        | Displays the Edit Condition Selector Screen, which lists open<br>edit conditions for this encounter.                                                                                                    |
|------------------------|----------------------------------------------------------------------------------------------------|
| R-View Reg             | Views the patient registration information on this patient.                                                                                                    |
| S-Change Ent<br>Status | Changes the status of the encounter.                                                                                                    |
| T-Ent Totals           | <ul> <li>Displays summary information about the encounter.</li> </ul>                                                                                                    |
|                        | The system will display:                                                                                                    |
|                        | <ul> <li>the number and dollar amount of the original transactions<br/>entered</li> <li>open transactions</li> <li>extracted transactions</li> <li>deleted transactions</li> <li>transactions on hold</li> <li>transactions with unresolved edits</li> <li>transactions forced to BAR</li> <li>clean transactions waiting for extraction</li> <li>transactions edited from their original amount</li> <li>purged transactions</li> <li>current transactions.</li> </ul> |
| V-View Header          | Views the Header Screen.                                                                                                    |
| W-Work files           | Displays a selector list of work files that apply to a selected encounter.                                                                                                    |
| X-Delete<br>Encounter  | <ul> <li>Deletes the encounter, providing all transactions in the encounter have been deleted first.</li> <li>If you try to delete an encounter that contains transactions or has</li> </ul>                                                                                                    |
|                        | been extracted, TES displays an error message.                                                                                                    |
| Y-Audit Trail          | Displays the Header Audit Trail Screen. The Audit Trail<br>displays the screen as it appeared each time you filed the encounter,<br>allowing you to see a history of changes made to the encounter.                                                                                                    |
|                        | Use the up and down arrow keys to view earlier versions and return<br>to later versions.                                                                                                    |
| Z-Display Trans        | Displays the Transaction Selector Screen for the encounter.                                                                                                    |

# Action Code: Description:

A few of the most common action codes that are used for editing purposes are detailed below:

- Editing Registration Information
  - Highlight the encounter to edit.
  - Enter or click on action code A (or click on the patient name hyper link)
  - The selection pop up screen will appear.

| Centricity® Business                    |                                            |    | ×      |
|-----------------------------------------|--------------------------------------------|----|--------|
| Rgistration                             | Edit                                       |    |        |
| Registration Edit of 1) Reg only, 2) FS | options:<br>SCs only, 3) Case only, 4) All |    |        |
| Selection:                              |                                            |    |        |
|                                         |                                            | ок | Cancel |

- O Select: 1) Reg only, 2) FSCs only 3) Case only 4) All
- o Edit the necessary information
- Click on **OK** to file the changes or Cancel to exit the registration area without saving changes. The system will return to the **Encounter Selector** screen.
- Editing Header Information
  - Highlight the encounter to edit.
  - Enter action code  $\langle E \rangle$
  - Edit the necessary fields.
  - Click OK to file the changes. If any edits are found upon filing, the Edit
     Condition selector will display the encounters.
  - Select an Edit Condition.
  - Press <D> to view a description of the edit.
  - o Click OK to return to the edit screen to make corrections.
  - Click OK to file the encounter and return to the Encounter Selector without making further edits.
- ➢ Move Encounter
  - Enter a new patient name.
  - o Press Tab.
  - $\circ$  At the Are you sure you want to move the encounter prompt, enter  $\langle Y \rangle$ .

- Press OK to file the change.
- Displaying Edits
  - Highlight the encounter to view the edit conditions.
  - Enter action code  $\langle \mathbf{Q} \rangle$
  - Highlight the edit conditions to view description of the edits.
  - $\circ$  Press  $< \mathbf{D} >$ .
  - Press OK to display the next edit selected.
  - Press OK to return to the Edit Conditions selector screen. OK will also return to the Edit Conditions selector screen after the last edit condition is selected.
- Changing the Encounter Status
  - Highlight the encounter to view its status.
  - Enter action code <s>
  - o Click on Magnifying Glass to display a list of the valid options. Select option
  - Click to accept the change or **Cancel** to leave this form without changing the encounter status
- Viewing Header Information
  - Highlight the encounter to view the header information.
  - Enter action code  $\langle v \rangle$
- Once in the Header screen you can move to different TES Data Screen pages by using the <**P**age > or <**arrows**>

# **Transaction Selection Screen**

Click on action code Z-Display Trans.

| TES  | TES Encounter/Transaction Editing                     |            |             |          |               |        |      |          |    |             |             |        |
|------|-------------------------------------------------------|------------|-------------|----------|---------------|--------|------|----------|----|-------------|-------------|--------|
| Pati | Patient/Encounter Selection Patient/Encounter Filters |            |             |          |               |        |      |          |    |             |             |        |
| Pati | ent                                                   | t:         | DUCK,DAFFY  | DUFFY    |               |        | Wo   | orkfile: |    | INTERNAL    | MEDICINE CH | HM-F   |
| Enc  | our                                                   | nter:      | 1066        | Alt Ent: |               |        | Ba   | tch:     |    |             |             |        |
| Trai | ısa                                                   | ction:     |             |          |               |        |      |          |    |             |             |        |
|      |                                                       |            |             |          |               |        |      |          |    |             |             |        |
|      |                                                       |            |             |          |               |        |      |          |    |             |             |        |
|      | xn                                                    | Status     | Procedure   | Provider | Ser Date      | Fsc    | Diag | Mod      | Un | Unit Amt    | Total Amt   | o      |
|      |                                                       | Clean      | 99212       | ZAROUKIA | 01/07/2011    | 91     | 485  |          | 1  | 75.00       |             | 75.00  |
| □ 2  |                                                       | Edits      | 81000       | ZAROUKIA | 01/07/2011    | 91     | 485  |          | 1  | 10.00       |             | 10.00  |
|      |                                                       |            |             |          |               |        |      |          |    |             |             |        |
|      |                                                       |            |             |          |               |        |      |          |    |             |             |        |
|      |                                                       |            |             |          |               |        |      |          |    |             |             | _      |
|      |                                                       |            |             |          |               |        |      |          |    |             |             |        |
|      |                                                       |            |             |          |               |        |      |          |    |             |             |        |
|      |                                                       |            |             |          |               |        |      |          |    |             |             | _      |
| •    |                                                       |            |             |          |               |        |      |          |    |             |             |        |
|      |                                                       |            |             |          |               | -      |      |          |    |             |             |        |
| C    | C                                                     | hange Mul  | tiple Trans | Q        | Display Edits |        |      |          | X  | Delete Tra  | ns          |        |
| C    | Ec                                                    | dit Trans  |             | S        | Change Tran   | s Stat | us   |          | Y  | Audit Trail |             |        |
|      | Re                                                    | eset Trans | Display     | V        | View Trans    |        |      |          | Z  | Split Encou | unter       |        |
|      | M                                                     | ove Trans  |             |          |               |        |      |          |    |             |             |        |
|      |                                                       |            |             |          |               |        |      |          |    |             |             |        |
|      |                                                       |            |             |          |               |        |      |          |    | Actions 🔻   | OK          | Cancel |
|      |                                                       |            |             |          |               |        |      |          |    |             |             |        |

#### **Transaction Selector Screen**

- Select a transaction by highlighting the transaction you want to view the detail on, and press the <Enter> key to select it.
- Click on the action codes V to view the Transaction Detail screen for the selected transaction, or use one of the action codes at the bottom of the selector screen to edit or view transaction information.

### **Transaction Selector Screen Action Codes**

Action codes at the bottom of the Transaction Selector Screen give you a variety of editing options.

The action codes for the Transaction Selector Screen are described in the table below.

| Action Code:            | Description:                                                                                                    |
|-------------------------|----------------------------------------------------------------------------------------------------|
| C-Change Multiple Trans | Opens the Transaction Quick Change Form for the selected transactions.                                                                                                    |
|                         | Makes multiple changes at once to more than one<br>transaction at a time.                                                                                                    |
|                         | Be careful using this form. TES does not display the old values<br>of any of the transactions you are editing. It is easy,<br>therefore, to make changes that you do not intend to make<br>to some transactions.                                                                                                    |
| E-Edit Trans            | Displays the Transaction Detail edit screen for the<br>highlighted transaction.                                                                                                    |
| M-Move Trans            | Moves the transaction to another encounter for the same patient.                                                                                                    |
| Q-Display Edits         | Displays the Edit Conditions selector list for the highlighted transaction.                                                                                                    |
| S-Change Trans Status   | <ul><li>Change the status of the transaction.</li></ul>                                                                                                    |
| V-View Trans            | <ul> <li>Displays the Transaction Detail screen for the<br/>highlighted transaction.</li> </ul>                                                                                                    |
| X-Delete Trans          | <ul> <li>Deletes the selected transaction.</li> </ul>                                                                                                    |
| Y-Audit Trail           | Displays audit trail screens for the transaction. The audit trail displays the transaction screen as it appeared each time you filed the encounter, allowing you to see a history of changes made to the transaction. Use the <up arrow=""> and <down arrow=""> keys to view earlier and later versions.</down></up> |
|                         | Note that you can view, but not edit information in audit<br>trail screens.                                                                                                    |

## Send Back Work Files

A send back work file is a work file that holds encounters that are being returned from the billing unit requesting additional or corrected information for a charge received in their unit with missing or incorrect information.

The charge will be sent back to you via a "Send Back" work file. This work file is worked based on the comment attached to the patient's encounter regarding what is needed from the clinic in order to process the claim form.

| TES Encounter/Transaction Editing                                              |     |            |                                    |         |              |             |     |
|--------------------------------------------------------------------------------|-----|------------|------------------------------------|---------|--------------|-------------|-----|
| Patient/Encounter Selection<br>Patient:<br>Encounter: Alt Ent:<br>Transaction: |     |            | Patient/Enc<br>Workfile:<br>Batch: | counter | Filters      |             |     |
| 📕 Workfile                                                                     | Num | Mnemonic   | Compiled                           | Edts    | Enc Count    | All         | ٥   |
| CHM PEDS SPB CBO CP                                                            | 70  | PEDSSPBCBO | Not Done                           | 234     | 0            |             | N   |
| CHM PEDS SPB FRONT DESK                                                        | 72  | PEDSSPBINS | Not Done                           | 44      | 0            |             | N   |
| CNS-BA CP 447                                                                  | 447 | CNS447     | Not Done                           | 234     | 0            |             | N   |
| CNS-CP_CBO                                                                     | 30  | CNSCP      | Not Done                           | 234     | 1            |             | N   |
| CNS-CP-SEND BACK                                                               | 100 | CNSCB      | Not Done                           | 235     | 1            |             |     |
| CNS-FRONT DESK                                                                 | 31  | CNSINSREG  | Not Done                           | 44      | 0            |             | N   |
| CNS-IN/OUT REG                                                                 | 126 | CNSIO      | Not Done                           | 44      | 0            |             | N   |
| CNS-PRIOR 12/1/05                                                              | 102 | CNSPRI     | Not Done                           | 193     | 0            |             | N   |
| CNS-TEMP EDITS TO WORK BY CNS                                                  | 207 | CNST       | Not Done                           | 5       | 0            |             | NV  |
|                                                                                |     |            |                                    |         |              |             | Þ   |
|                                                                                |     |            |                                    |         |              |             |     |
|                                                                                |     |            |                                    | Actions | ▼ <u>О</u> К | <u>C</u> an | cel |

Click on the send back work file for your clinic and click the yellow "OK" button.

The encounters sent back by the billing unit will be listed in your work file.

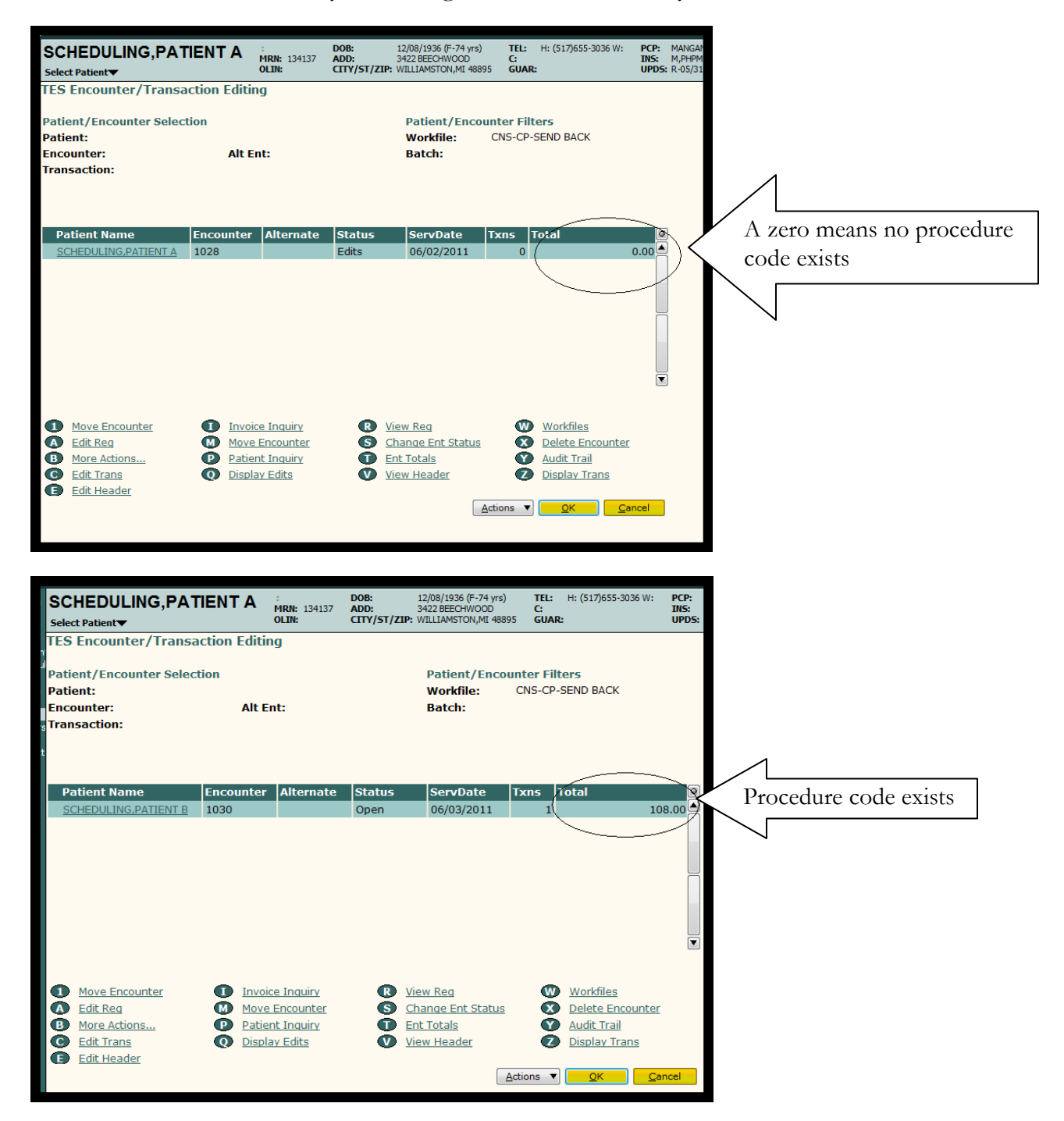

Click on action code "E" (Edit Header) and click the page arrow left twice to view the Encounter Header Comments.

| SCHEDULING,PATI                                               |                                                                                                    | DOB:<br>134137 ADD:<br>CITY/ST/      | 12/08/1936 (F-74 yrs)<br>3422 BEECHWOOD<br>ZIP: WILLIAMSTON,MI 48895 | TEL: H: (517)655-3036 W:<br>C:<br>GUAR: | PCP: MANGAN DO, WILLIA<br>INS: M, PHPM<br>UPDS: R-05/31/2011, I-03, |
|---------------------------------------------------------------|----------------------------------------------------------------------------------------------------|--------------------------------------|----------------------------------------------------------------------|-----------------------------------------|---------------------------------------------------------------------|
| TES Encounter/Transac                                         | tion Editing -                                                                                                    | Encounter Det                        | ails                                                                 |                                         |                                                                     |
| Patient: SCHEDULING,<br>Created: 06/02/2011                   | PATIENT A<br>1:59P                                                                                                    | MRN:<br>User: MSUTR/                 | 134137<br><b>Status:</b> Edits                                       | Encounter: 1028<br>Alt Ent:             |                                                                     |
| Sch Appt:                                                     | Ser Date                                                                                                    | : 06/02/11                           | Reg Flow: 81,54,1                                                    | FSC: 81                                 |                                                                     |
| Adm Date: 06/02/2011                                          | Provider                                                                                                    | ACKERMAN MI                          | BillArea: NEUROL                                                     | Div: CLINICA                            |                                                                     |
| Ini Date                                                      | Pri Auth                                                                                                    |                                      | RefPhy:                                                              |                                         | 10                                                                  |
|                                                               |                                                                                                    |                                      | Location: CC                                                         | Comts?: Y                               |                                                                     |
| Referral:                                                     | 🗟 LastEval                                                                                                    | l:                                   | Group: 🛛 🖲                                                           |                                         |                                                                     |
| Diag 1 : 485 &<br>2 : &<br>3 : &<br>4 : &<br>5 : &<br>6 : & & | 0:      Desc 0:      Desc 0: | BRONCHOPNEUM<br>::<br>::<br>::<br>:: | ONIA ORGANISM UI                                                     |                                         |                                                                     |
|                                                               |                                                                                                    |                                      | Rege V Act                                                           | ions ) <u>OK</u>                        | ncel                                                                |

On the Encounter Level Comments screen, the comment will describe the information that is needed by the billing unit in order to process the charge (claim).

| SCHEDULING, PATIENT A            | :<br>MRN: 134137<br>OLIN: | DOB:<br>ADD:<br>CITY/ST/ZIP: | 12/08/1936 (F-74 yrs)<br>3422 BEECHWOOD<br>WILLIAMSTON,MI 48895 | TEL: H: (<br>C:<br>GUAR: | 517)655-3036 W:        | PCP:<br>INS:<br>UPDS: |
|----------------------------------|---------------------------|------------------------------|-----------------------------------------------------------------|--------------------------|------------------------|-----------------------|
| TES Encounter/Transaction Editi  | ng - Commo                | ents                         |                                                                 |                          |                        |                       |
| Encounter Header Comments        |                           |                              |                                                                 |                          |                        |                       |
| MISSING PROCEDURE CODE06/02/2011 | 02:10PMMAF                | >                            |                                                                 |                          | *                      |                       |
|                                  |                           |                              |                                                                 |                          |                        |                       |
|                                  |                           |                              |                                                                 |                          |                        |                       |
|                                  |                           |                              |                                                                 |                          |                        |                       |
|                                  |                           |                              |                                                                 |                          |                        |                       |
|                                  |                           |                              |                                                                 |                          |                        |                       |
|                                  |                           |                              |                                                                 |                          |                        |                       |
|                                  |                           |                              |                                                                 |                          |                        |                       |
|                                  |                           |                              |                                                                 |                          |                        |                       |
|                                  |                           |                              |                                                                 |                          | Ŧ                      |                       |
|                                  |                           |                              |                                                                 |                          |                        |                       |
|                                  |                           |                              |                                                                 |                          |                        |                       |
|                                  |                           |                              |                                                                 |                          |                        |                       |
|                                  |                           |                              | ▲ Page ▼ ▲ Actio                                                | ons                      | <u>O</u> K <u>C</u> ar | ncel                  |

After retrieving the requested information, click in the comments area and press enter until you are below the comment. Enter the missing information and date stamp it by holding down the "Ctrl" key and pressing "T". Enter your initials after the date and time.

| TES Encounter/Transaction Editing - Comments |                              |  |  |  |  |  |  |
|----------------------------------------------|------------------------------|--|--|--|--|--|--|
| Encounter Header                             | Comments                     |  |  |  |  |  |  |
| MISSING PROCEDURE                            | CODE06/02/2011 02:10PMMAF    |  |  |  |  |  |  |
| Procedure code is                            | 99214 06/03/2011 09:33AM MAF |  |  |  |  |  |  |
|                                              |                              |  |  |  |  |  |  |

|                                                                                  | <u>e</u>     | Is this the pt: | MRN: 1          | 34137                  |
|----------------------------------------------------------------------------------|--------------|-----------------|-----------------|------------------------|
| Encounter: 1028 Sch A                                                            | ppt:         | 8               | OLIN#:          |                        |
| Created: 06/02/2011 1:59P                                                        | User: MSUTR/ | Status: Edits   |                 |                        |
| Provider: ACKERMAN MI                                                            | Case:        |                 | Reg Flow:       | 81,54,1                |
| BillArea: NEUROLOC                                                               | Last DX:     |                 | FSC: 81         |                        |
| Location: CC                                                                     | Diagnosi     | 5               |                 |                        |
| Ser Date: 06/02/11                                                               | 1 485        | BRONCI          | HOPNEUMONIA O   | RGANISM UI             |
| Referring Prov:                                                                  | 2            | a o: 💽          |                 |                        |
| Authorization #:                                                                 | 3            | <b>0</b> : 💽    |                 | 1.                     |
| Send Back to Dept(Y/N):                                                          | ✓            |                 | 0               | mtc?· Y                |
| Send Back to Dept(Y/N):<br>Date Chg Received in billing:<br>Proc O: Mod Ser Date | Cof/02/2011  | In Unit Amt     | Cc<br>Total Amt | Pomts?: Y<br>FSC FI DX |

Page back to the "TES Encounter/Transaction Editing - Main" screen

Click in the "Send Back to Dept (Y/N):" box twice to remove the check mark. Enter "Y" in the "Is this the pt" box. Click OK two times. Your response has now been sent back to the billing unit. Move on to the next patient.

| SCHEDULING, PATIENT A             | N: 134137 DOB:<br>ADD:<br>N: CITY, | 12/08/19<br>3422 BEB<br><b>/ST/ZIP:</b> WILLIAM | 936 (F-74 yrs)<br>ECHWOOD<br>ISTON,MI 48895 | TEL: H: (51<br>C:<br>GUAR: | 7)655-3036 W:      | PCP: M<br>INS: M<br>UPDS: R |
|-----------------------------------|------------------------------------|-------------------------------------------------|---------------------------------------------|----------------------------|--------------------|-----------------------------|
| TES Encounter/Transaction Editing | - Main                             |                                                 |                                             |                            |                    |                             |
| Patient: SCHEDULING, PATIENT A    |                                    | Is this th                                      | e pt: 🔟                                     | ) MRN: 1                   | 34137              |                             |
| Created: 06/02/2011 1:59P         | Appt:  <br>User: MSUT              | R/ Status                                       | Edits                                       | OLIN#:                     |                    |                             |
|                                   | user                               | otutus.                                         |                                             |                            |                    |                             |
| Provider: ACKERMAN MI             | Case:                              |                                                 |                                             | Reg Flow:                  | 81,54,1            |                             |
| BillArea: NEUROLOC                | Last DX:                           |                                                 |                                             | FSC: 81                    |                    |                             |
| Location: CC                      | Diagn                              | osis                                            |                                             |                            |                    |                             |
| Ser Date: 06/02/11                | 1 485                              | 0: 🖸                                            | BRONCHOP                                    | NEUMONIA O                 | RGANISM UI         |                             |
| Referring Prov:                   | 2                                  | Q 0:                                            | •                                           |                            |                    |                             |
| Authorization #:                  | 3                                  | 🗋 🛛 🖸                                           | -                                           |                            |                    |                             |
|                                   |                                    |                                                 |                                             |                            | Group:             | 3                           |
| Send Back to Dept(Y/N)            | :                                  |                                                 |                                             |                            | 94.94.99.99.49.99. | a                           |
| Date Chg Received in billing      | 06/02/2011                         |                                                 |                                             | Co                         | omts?: Y           |                             |
| Proc O: Mod Ser Date              | Thru Dt                            | Un Uni                                          | it Amt To                                   | tal Amt                    | FSC FI DX          |                             |
|                                   |                                    |                                                 |                                             | F                          |                    |                             |
| 2 2 2 2 2                         |                                    |                                                 |                                             | Ì                          |                    | 8                           |
| 3 8 2 8                           |                                    |                                                 |                                             |                            |                    | 8                           |
|                                   | Total: 0.00                        |                                                 | 1.0                                         |                            |                    |                             |